# Cambridge courseware (formerly CogBooks)

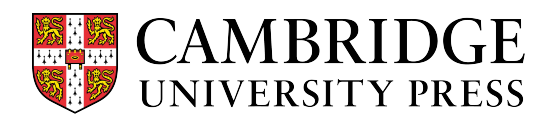

### How to Check Completion Based Grades

This guide will cover how to check grades while working through the assignments. It will also review how to use the Grade Center to review overall progress.

#### Grades will update in real-time

As you work through learning activities on the primary learning path, your grade for that particular sub-topic will update in real-time upon the completion of each learning activity. This can be viewed at the bottom of the left navigation panel.

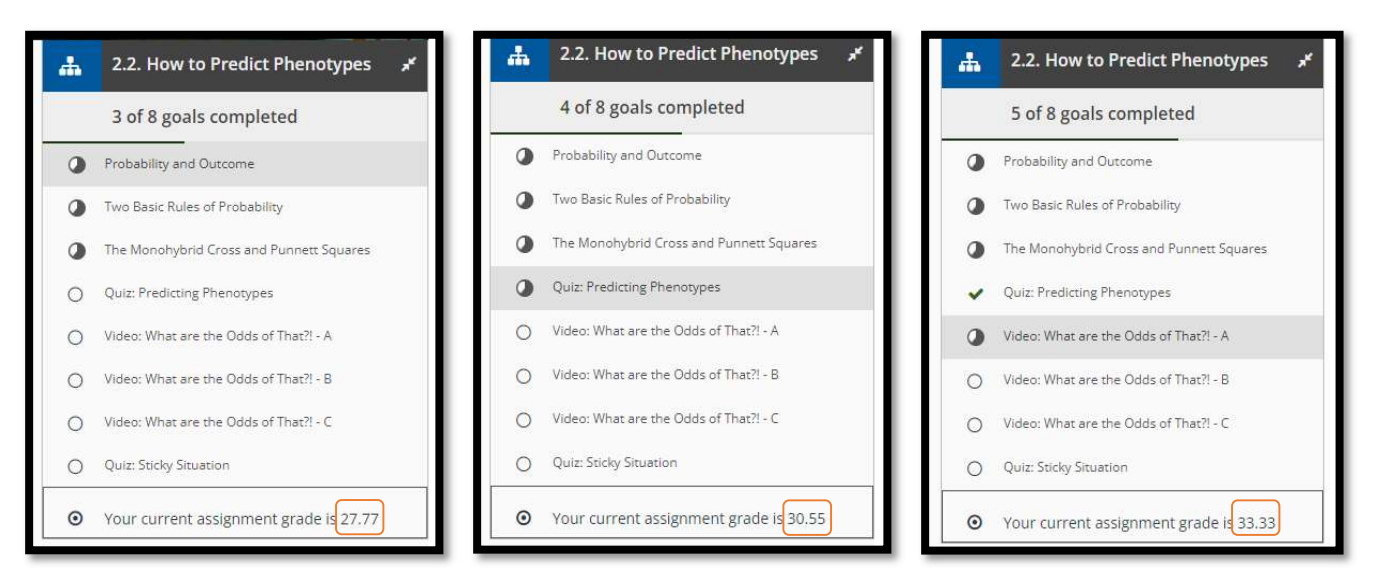

#### **Grade Center**

You can check your grade in the CogBooks Grade Center, where it will show more details about your grades and overall progress for that assignment.

a) Starting from the topic page, click on the Grade Center. Note that it shows your grade there as well.

| Why Offspring (Usuall | y) Resemble Their Parents T C C G T T C A C A G C A G C T G C T G | ATCAGTAGCCTOCAGA<br>GCCTTGGACCGCTOTT<br>AGCTCCAOTATGGCTO<br>GTGGCGCCCCAGGG<br>GGGCAGA AGCACCO<br>AGGGCCCGCTOACCTT<br>TTGGOCTTGCCTTGCC<br>X | GTEGCATCACA<br>GCTAAAAATATC<br>COTOCTGTCAG<br>COTOCTGTCAG<br>GCCAGCAGCA<br>GGCGGATCTTG<br>GGCTGCTTCTC<br>ATGCGTGCACT |  |  |  |  |  |
|-----------------------|----------------------------------------------------------------------------------------------------|----------------------------------------------------------------------------------------------------|----------------------------------------------------------------------------------------------------|--|--|--|--|--|
|                       | ( Grade Center You have completed 38.88% of this assignment and achieved a grade of 38.88 as on September 15, 2022<br>Learn how the properties of organisms pass from parents to offspring in a way that sustains evolution by natural selection.                                                                                                    |                                                                                                    |                                                                                                    |  |  |  |  |  |
|                       |                                                                                                    |                                                                                                    |                                                                                                    |  |  |  |  |  |
|                       | Sub Topics                                                                                                    |                                                                                                    |                                                                                                    |  |  |  |  |  |
|                       | 2.1 How the Church Saved Darwin's Theory                                                                                                    | Ø 18 min 🕨                                                                                                    |                                                                                                    |  |  |  |  |  |
|                       | 2.2 How to Predict Phenotypes                                                                                                    | Ø 57 min 🕨                                                                                                    |                                                                                                    |  |  |  |  |  |
|                       | 2.3 Most Traits Don't Follow Mendel's Model                                                                                                    | © 27 min 💙                                                                                                    |                                                                                                    |  |  |  |  |  |
|                       | O 2.4 Where Alleles Come From                                                                                                    | © 1h 11 min 🔺                                                                                                    |                                                                                                    |  |  |  |  |  |

- b) In the Grade Center, the grading criteria will be explained, and you can see the overall grade and a breakdown of your grade per sub-topic.
- c) In this example, 14 out of the 36 learning items have been completed, giving an overall grade of 38.8%.

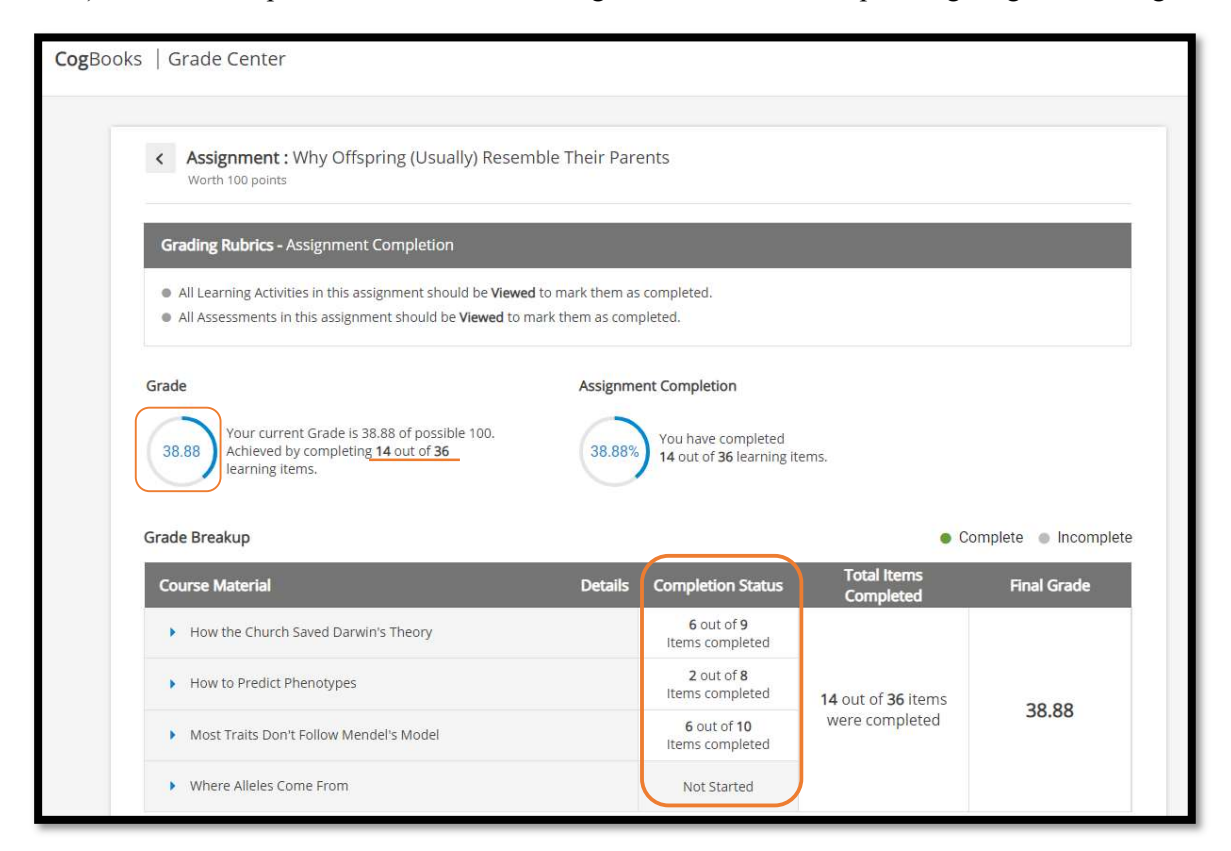

d) Each Sub-Topic can be expanded to view which specific learning activities have been completed.

| Grade Breakup                                                |                | Complete      Incomplete |                                   |             |  |
|--------------------------------------------------------------|----------------|--------------------------|-----------------------------------|-------------|--|
| Course Material                                              | Details        | Completion Status        | Total Items<br>Completed          | Final Grade |  |
| <ul> <li>How the Church Saved Darwin's Theory</li> </ul>     |                |                          |                                   |             |  |
| Video: Mendel's Peas - A                                     | View details 🗸 |                          |                                   |             |  |
| Video: Mendel's Peas - B                                     | View details 🗸 |                          |                                   |             |  |
| <ul> <li>Video: Mendel's Model - A</li> </ul>                | View details 🗸 |                          |                                   |             |  |
| Video: Mendel's Model - B                                    | View details 🗸 | 6 out of 9               |                                   |             |  |
| <ul> <li>Video: Why Some Alleles are Dominant - A</li> </ul> | View details 🗸 | Items completed          |                                   |             |  |
| <ul> <li>Video: Why Some Alleles are Dominant - B</li> </ul> | View details 🗸 |                          | 14 out of 36 items were completed | 38.88       |  |
| Video: Why Some Alleles are Dominant - C                     | View details 🗸 |                          |                                   |             |  |
| Exercise: Calculating Phenotypic Frequencies                 | View details 🗸 |                          |                                   |             |  |
| Quiz: Colored Cats                                           | View details 🗸 |                          |                                   |             |  |

e) Viewing the detail will reveal why a learning activity is not being counted towards the grade.

| Video: Why Some Alleles are Dominant - A | View details 🗸 | Video: Why Some Alleles are Dominant - C                                              | Hide details 🔺 |
|------------------------------------------|----------------|---------------------------------------------------------------------------------------|----------------|
| Video: Why Some Alleles are Dominant - B | Hide details 🔨 | This learning activity is incomplete.<br>You have not started with this activity yet. |                |
| You viewed this activity                 |                | Exercise: Calculating Phenotypic Frequencies                                          | View details 🗸 |
| Video: Why Some Alleles are Dominant - C | View details 🗸 | Quiz: Colored Cats                                                                    | View details 🗸 |

## CogBooks grades will sync with the LMS gradebook

The same 38.88% in the CogBooks Grade Center is now showing in the LMS gradebook.

|               | ASU.BIO182.DEMO > Grades > QAtest03           |  |                                                                             |                          |     |        |       |                      |        |                         |                                                                                                    |                                                                      |                                             |  |  |
|---------------|-----------------------------------------------|--|-----------------------------------------------------------------------------|--------------------------|-----|--------|-------|----------------------|--------|-------------------------|----------------------------------------------------------------------------------------------------|----------------------------------------------------------------------|---------------------------------------------|--|--|
| Account       | Home Grades for QAtest03<br>Assignments       |  |                                                                             |                          |     |        |       |                      |        | Print Grades            | Total: 31.2%<br>Show All Details                                                                   |                                                                      |                                             |  |  |
| 6             | Discussions                                   |  | Course                                                                      | Arrange By               |     |        |       |                      |        |                         |                                                                                                    | Grading periods are v                                                | weighted                                    |  |  |
| Dashboard     | Grades 1                                      |  | ASU.BIO182.DEMO V                                                           | Due Date                 | ~   | Apply  |       |                      |        |                         |                                                                                                    | Grading Period                                                       | Weight                                      |  |  |
| Courses       | People                                        |  |                                                                             |                          |     |        |       |                      |        |                         |                                                                                                    | No Grading Periods                                                   | Set Up                                      |  |  |
|               | Syllabus                                      |  | Name                                                                        |                          | Due | Status | Score | Out of               |        | Calculate based only on |                                                                                                    |                                                                      |                                             |  |  |
| Calendar<br>E | BigBlueButton                                 |  | <ul> <li>How Biologists Apply Science t<br/>CogBooks Assignments</li> </ul> | o Understand Living Matt | er  |        |       |                      | 23.52% | 100                     |                                                                                                    | You can view your grades based                                       |                                             |  |  |
|               | Boundless<br>Carnegie Learning -<br>ClassLink |  | Why Offspring (Usually) Resem<br>CogBooks Assignments                       | ble Their Parents        |     |        |       |                      | 38.88% | 100                     |                                                                                                    | on What-If scores so<br>know how grades wil<br>by upcoming or result | that you<br>II be affected<br>bmitted       |  |  |
| History       |                                               |  | rregie Learning -<br>ussLink Total                                          |                          |     |        |       | 31.2% 62.40 / 200.00 |        |                         | assignments. You can test sco<br>for an assignment that already<br>includes a score, or an assignm |                                                                      | n test scores<br>at already<br>n assignment |  |  |
| Help          |                                               |  |                                                                             |                          |     |        |       |                      |        |                         |                                                                                                    | that has yet to be gra                                               | aded.                                       |  |  |